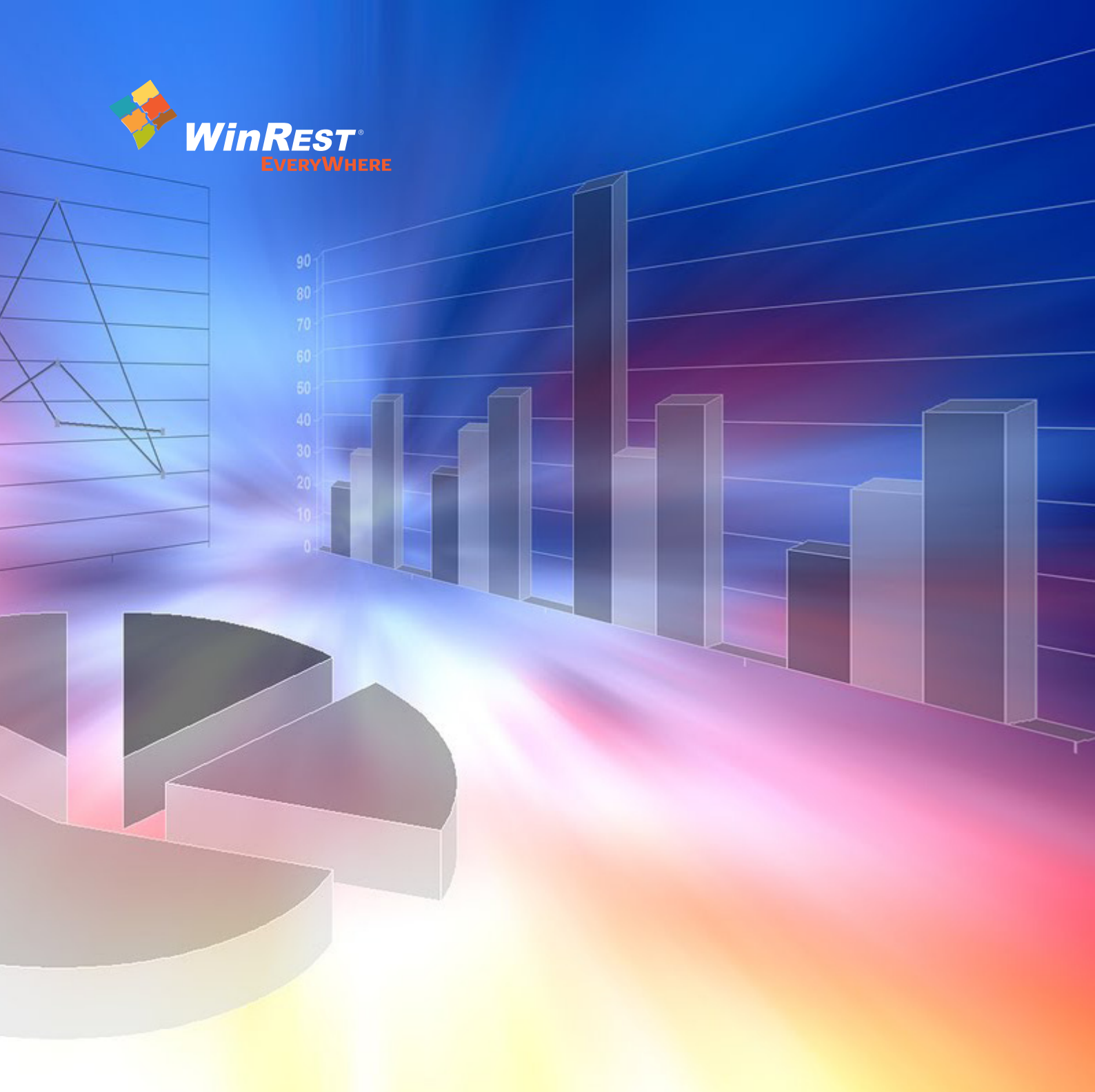

## Manual Utilizador MiliStore

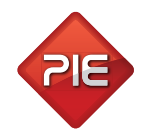

Manual Utilizador do WinREST MiliStore Versão: 2.3.0 Nº de actualizações: 12

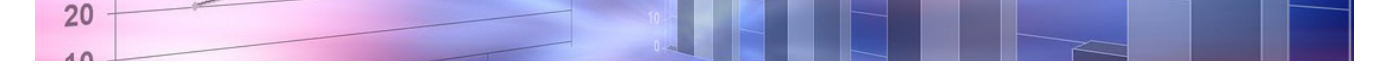

# Índice

| 1.   |        | WinREST MiliStore                            |    |
|------|--------|----------------------------------------------|----|
| 1.1. |        | Licença                                      | 5  |
| 1.2. |        | Licenciamento                                | 5  |
| 1.3. |        | Instalação e upgrade na distribuição Linux   | 5  |
| 1.4. |        | Instalação e upgrade na distribuição Windows | 5  |
| 1.5. |        | Acerca do WinREST MiliStore                  | 5  |
| 2.   |        | Geral                                        | 7  |
| 2.1. |        | Artigos                                      | 7  |
| 2.2. |        | Custos                                       | 8  |
| 2.3. |        | Indicador de desempenho                      | 9  |
| З.   |        | Stocks                                       |    |
| 3.1. |        | Movimentos                                   | 11 |
|      | 3.1.1. | Recepções                                    | 17 |
|      | 3.1.2. | Devoluções                                   | 17 |
|      | 3.1.3. | Encomendas                                   | 17 |
|      | 3.1.4. | Inventários                                  | 17 |
| 3.2. |        | Consultas                                    |    |
|      | 3.2.1. | Consultas de existências                     | 17 |
|      | 3.2.2. | Relatórios de compras                        | 17 |
|      | 3.2.3. | Relatórios diversos                          | 17 |
|      | 3.2.4. | Resultado                                    | 17 |
| 4.   |        | Outros                                       | 24 |
| 4.1. |        | Tabelas                                      |    |
|      | 4.1.1. | Fornecedores                                 | 17 |
|      | 4.1.2. | Taxas de IVA                                 | 17 |
| 4.2. |        | Ferramentas                                  |    |
|      | 4.2.1. | Importação FO                                | 17 |
|      | 4.2.2. | Consulta BD                                  | 17 |
|      | 4.2.3. | Opções                                       |    |

## 1. WinREST MiliStore

## A Restauração do Séc. XXI

É uma aplicação criada para permitir a gestão básica de lojas individuais, salientando-se as seguintes funcionalidades:

- Importar artigos e famílias do WinREST.
- Calcular os custos diários de operação
- Comparar custos diários com as vendas, apresentando as margens
- Fazer encomendas e recepções.
- Gerir pendentes de encomendas.
- Fazer inventários.
- Consultar existências a nível de artigos.

Em resumo, o **WinREST MiliStore** permite importar os artigos do WinREST FrontOffice PRO ou do WinREST FrontOffice Light de uma loja, para efectuar uma gestão básica para a mesma, através da definição de custos por artigos e de custos fixos (tal como rendas), e/ou uma gestão ligeiramente mais avançada, em que os custos dos artigos podem ser calculados através de movimentos de compra a fornecedores, possibilitando saber os stocks, através de uma gestão de inventários.

O **MiliStore** é um plug-in do **WinREST**, pelo que a sua utilização é dependente da aplicação de vendas. Para chamar a interface do MiliStore, basta premir o botão *Plug-in* de uma dessas aplicações e seleccionar a opção **MiliStore**.

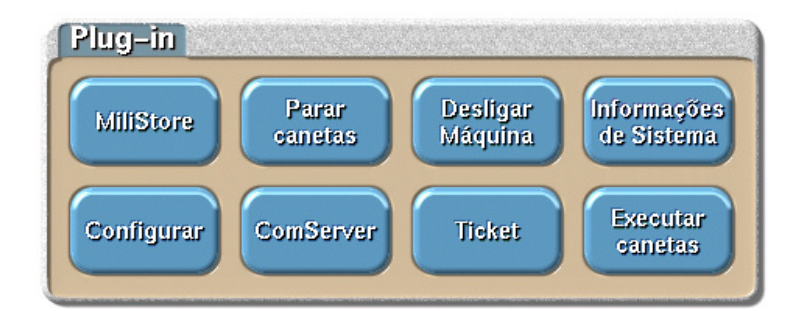

#### Interface

O interface do **MiliStore** serve apenas para efectuar os movimentos básicos necessários, devidamente divididos por 3 secções, para facilitar a utilização independentemente do tipo de finalidade.

4

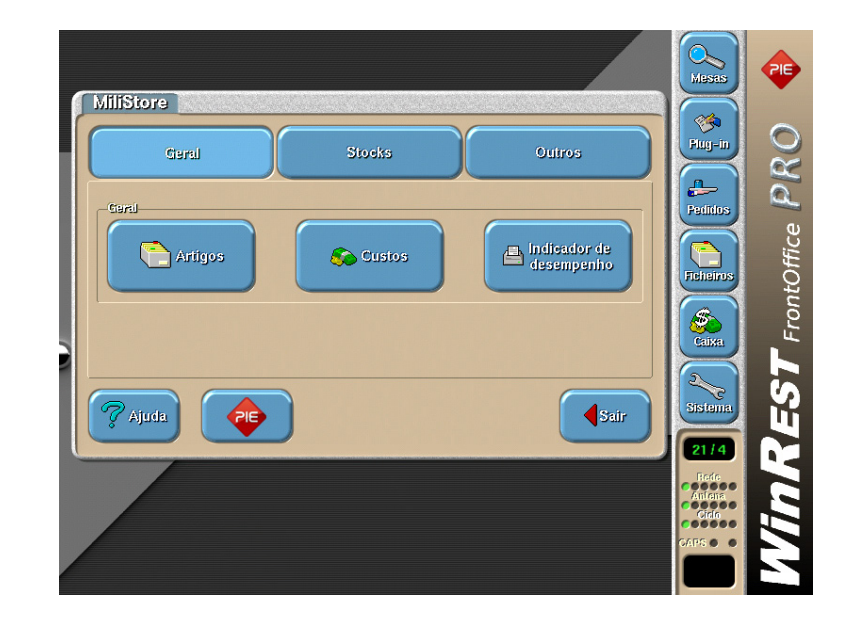

#### Geral

• Geral

#### Stocks

- Movimentos
- Consultas

#### Outros

- Tabelas
- Ferramentas

## 1.1. Licença

Os termos deste Contrato de Licenciamento aplicam-se a si como primeiro Licenciado e a todos os que venham a sucede-lo como titulares da Licença de Utilização deste **Software WinREST.** 

O fornecimento deste produto está sujeito ás limitações habitualmente impostas ao uso de Software para computadores pessoais. Essas limitações e a garantia estão descritas em seguida. A abertura da embalagem que contêm o Software implica a sua aceitação em nome próprio e, caso venha a transferir o produto a outrem em nome de terceiros. Caso não concorde ou não aceite os termos deste contrato de licenciamento, o Software poderá ser devolvido acompanhado de comprovativo do respectivo pagamento ao revendedor onde o produto foi adquirido, num prazo de 10 (dez) dias, ficando assegurado o reembolso da totalidade da quantia paga.

No entanto para que isso aconteça é indispensável que a embalagem com as disquetes não tenham sido abertas e que os programas não tenham sido usados.

O GrupoPIE - Portugal, S.A. detém a propriedade desta cópia do **Software WinREST** e mantém todos os direitos não expressamente outorgados, pelo que o direito do Licenciamento em utilizar o **Software WinREST** termina no caso de não ser cumprida toda e qualquer das disposições deste Contrato.

## 1.2. Licenciamento

Os termos deste Contrato de Licenciamento aplicam-se a si como primeiro Licenciado e a todos os que venham a sucede-lo como titulares da Licença de Utilização deste **Software WinREST.** 

Para Licenciar o **WinREST MiliStore**, é necessário ter o módulo **MiliStore** incluído na licença do **WinREST** *FrontOffice PRO* ou **WinREST** *FrontOffice Light*. Desta forma ao arrancar o **WinREST MiliStore**, a indicação de versão de demonstração deverá ter desaparecido.

Depois é necessário reiniciar o **MiliStore**. Depois de o reinício ter sido efectuado, a indicação de versão de demonstração deverá ter desaparecido.

Após concluído o licenciamento, deve proceder à configuração das **Opções** do **MiliStore**.

*Nota:* Na versão de demonstração do **WinREST MiliStore**, a visualização está limitada aos primeiros 20 (vinte) artigos da base de dados do cliente e não permite efectuar backups.

## 1.3. Instalação e upgrade na distribuição Linux

A instalação e upgrade do *plug-in* **MiliStore** nas distribuições linux, deve ser efectuado através das ferramentas disponíveis para este tipo de distribuições. Neste caso deve ser usada a caneta de módulos, com o módulo de instalação de WAP's. O WAP (WinREST Aqua Package) é um formato de ficheiro que contém actualizações à distribuição linux do **WinREST**. Estes "pacotes" permitem efectuar a instalação e respectivos upgrades do WinREST MiliStore.

Estas actualizações podem ser descarregadas a partir do site do GrupoPIE (http://www.grupopie.com).

Este módulo procura WAP's na pasta **modata/update** e lista-os de modo a que o utilizador possa escolher qual pretende instalar.

#### Estrutura de uma caneta só com o módulo de Instalação de WAP's

- .autodata Responsável pela execução dos módulos e do WinREST base modata Directórios com os dados a serem usados pelos módulos Localização das actualizações existentes (WAP)
- modules Directórios com os scripts dos diferentes módulos
- 06-update Script que faz as actualizações existentes no directório update

De salientar que uma caneta pode ter mais do um modulo, ou seja, mais do que uma ferramenta.

| Certificado v1.1.0<br>Comserver v3.1.0<br>GPRS Universal v1.9.0<br>Microstore v3.5.1<br>Milistore v2.2.3<br>PAP-CHAP Authentication v1.0.0<br>Plugins v4.0.3<br>Safe Server v1.0.0<br>WinCAFE v5.7.6<br>WinREST Light v5.8.0<br>WinREST v5.7.6 |
|----------------------------------------------------------------------------------------------------|
|                                                                                                    |

Após ter escolhido o "pacote" correspondente à última versão do **MiliStore**, ser-lhe-á apresentada uma descrição relativamente a esse mesmo "pacote" e, só depois aparecerá a confirmação da instalação.

*Nota:* Consulte o Manual da Distribuição Linux para conhecer melhor o funcionamento das canetas USB como ferramenta deste tipo de distribuição

#### 1.4. Instalação e upgrade na distribuição Windows

A instalação e upgrade do *plug-in* **MiliStore** nas distribuições Windows, deve ser efectuado o download do ficheiro de instalação setup.exe). Este ficheiro está disponível para no site do GrupoPIE (*http://www.grupopie.com*).

Para que a instalação seja efectuada de uma forma correcta deve ter em atenção a definição dos directórios destino. Desta forma deve começar por definir o directório onde o **MiliStore** deve ser instalado.

| 🛱 WinREST Milistore - Instalação 📃 🗆 🗙                                                              |
|----------------------------------------------------------------------------------------------------|
| Escolha a directoria de destino<br>Onde deverá ser instalado o WinREST Milistore?                   |
| 0 WinREST Milistore será instalado na seguinte pasta.                                               |
| Para continuar, clique em Seguinte. Se desejar escolher uma pasta diferente, clique em<br>Procurar. |
| C:\Programas\Grupo PIE\MiliStore Procurar                                                           |
| Este programa necessita de pelo menos 0,7 MB de espaço em disco.                                    |
| < <u>Anterior</u> <u>Seguinte&gt;</u> Cancelar                                                      |

De seguida deve identificar o directório onde a aplicação cliente (**WinREST** *FrontOffice PRO* ou **WinREST** *FrontOffice Light*) está instalado.

| 🚏 WinREST Milistore - Instalação                                                                 |              |
|--------------------------------------------------------------------------------------------------|--------------|
| Selecção do directório do WinREST FrontOffice<br>Qual o directório do FrontOffice?               |              |
| Seleccione o directório base onde se encontra instalado o FrontOffice,<br><seguinte>.</seguinte> | clique       |
| C:\Programas\Grupo PIE\WinREST                                                                   | Procurar     |
|                                                                                                  |              |
|                                                                                                  |              |
|                                                                                                  |              |
|                                                                                                  |              |
|                                                                                                  |              |
|                                                                                                  |              |
|                                                                                                  |              |
|                                                                                                  |              |
| < <u>Anterior</u>                                                                                | e > Cancelar |

De salientar que estes directórios devem ser sub directório do mesmo directório, ou seja, devem estar instalados de forma paralela. No caso de insto não acontecer é necessário verificar a configuração das *Opções* do **MiliStore**.

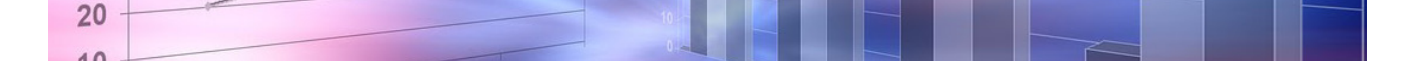

## 1.5. Acerca do WinREST MiliStore

8

Nesta janela podemos verificar a versão da aplicação e a versão da base de dados usada pela aplicação. No caso do **MiliStore** é usado o sqlite. Mostramos em seguida um exemplo desta mesma janela:

| WinREST Mil          | iStore               |              |             |
|----------------------|----------------------|--------------|-------------|
| WinREST MilliStore   | ver. 2.2.3.105       |              |             |
| Sqlite db ver. 2.8.1 | 3                    |              |             |
| MillStore Demo       |                      |              |             |
| Copyright 2004-20    | 05, GrupoPIE Portuga | l, SA – www. | Annobje com |
|                      |                      | (            | -A          |

## 2. Geral

Na secção **Geral** do **MiliStore**, o utilizador pode consultar e editar a tabela de artigos, quer para gestão básica em que os custos dos artigos são definidos pelo próprio utilizador através da introdução de um custo médio, quer por uma gestão mais avançada em que os custos dos artigos são calculados através de movimentos de compra nas secções **Stocks** e **Outros**.

Para tal é necessário definir quais são os artigos que são de compra e os que movimentam stock.

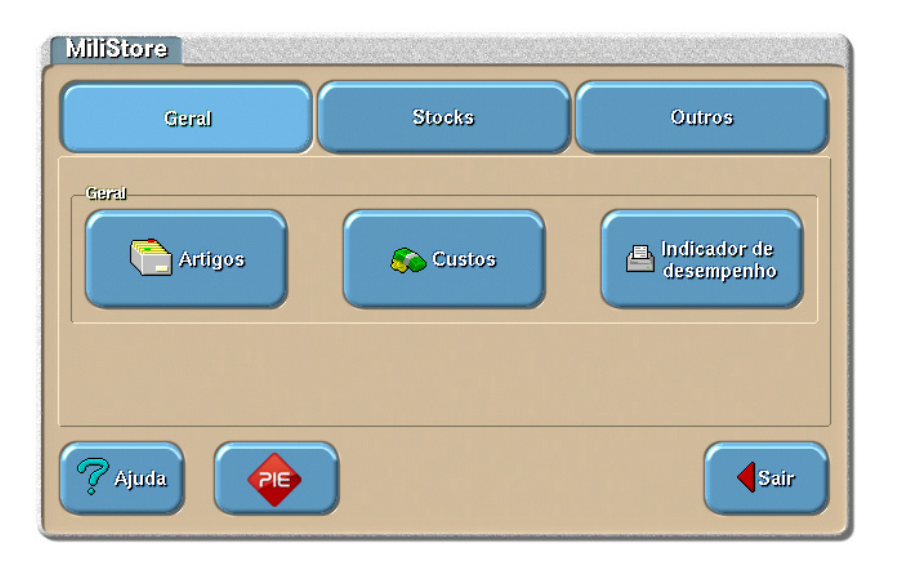

Após definidos os custos dos artigos e os custos fixos, esta secção pode ser usada para efectua para a referida gestão básica em que não é necessária a manutenção de dados, principalmente se a importação das vendas estiver a ser efectuada automaticamente no arranque do plug-in.

Para este tipo de gestão, o utilizador pode obter o indicador de desempenho, onde pode ficar a ao fim do dia ou por intervalo de datas:

- Quais os custos que pesam mais
- Quais os artigos onde ganha ou perde
- Onde deve alterar os seus preços
- Se o dia foi rentável ou perdeu dinheiro

## 2.1. Artigos

Nesta janela é possível visualizar e alterar os registos dos artigos importados.

O **MiliStore**, não cria registos de novos artigos. Esse tipo de gestão tem que ser efectuada pelo cliente (**WinREST** *FrontOffice PRO* ou **WinREST** *FrontOffice Light*). Desta forma, para o **MiliStore** estar actualizado quanto a estes registos, é necessário efectuar importações periódicas, ou então configurar a aplicação para que esta efectue as importações quando o plug-in é executado.

Numa fase inicial, a importação dos mestres terá que ser efectuada através do botão *Importar Mestres* da janela de *Opções*. Para tal o campo **Directório do WinREST** terá que estar devidamente identificado. As importações posteriores dos mestres, contendo alterações aos mestres iniciais, serão efectuadas juntamente com as importações periódicas das vendas do cliente. No entanto é necessário garantir que o cliente está a exportar os mestres (principalmente o de artigos).

Os dados importados referentes aos artigos, não possuem informação suficiente para que o **MiliStore** possa ser executado correctamente. Por essa razão, para os artigos importados, deve definir unidades de compra, stock e de venda, assim como identificar os respectivos fornecedores. O último só é necessário preencher se pretender limitar artigos ao fornecedor (Ferramentas... Opções).

Existem outras configurações que dependem do tipo de utilização que se pretende. Deve identificar os artigos de compra e os que actualizam stock, se pretender registar as compras e respectivos inventários para gerir os custos dos artigos. Deve identificar os custos por artigo se pretender ignorar as compras, obtendo os custos dos artigos através de valores estimados (por unidade de venda).

| Artigos e unidades 📃                                                                                                    |                                                                |                                           |                                           |                                                              |
|----------------------------------------------------------------------------------------------------|----------------------------------------------------------------|-------------------------------------------|-------------------------------------------|--------------------------------------------------------------|
| Parnillass<br>** TODOS **<br>Bebidas<br>Cafetaria<br>Entradas                                                                                                    | Sub-families<br>** TODOS<br>Bebidas E<br>Cervejas<br>Refrigera | s **<br>Spirituosas<br>ntes               |                                           | <b>✓</b> Ok                                                  |
| Pesquisar produto                                                                                                    |                                                                |                                           | J                                         |                                                              |
| Aritgo – nome                                                                                                    | unid. FO                                                       | move stock                                | compra                                    | custo                                                        |
| Balantines 12 Anos         Balão Aquecido         Brandy 1920         Brandy Croft         Brandy Macieira         Brandy Ponte de Amarante         Budweiser         Cartlsberg         Home         Balantines 12 Anos | Un<br>Un<br>Un<br>Un<br>Un<br>Un<br>Un<br>Un<br>Un<br>Un       | ×<br>×<br>×<br>×<br>×<br>×<br>×<br>×<br>× | ×<br>×<br>×<br>×<br>×<br>×<br>×<br>×<br>× | 1.00<br>0.00<br>1.00<br>1.00<br>1.00<br>1.00<br>0.30<br>0.30 |
| Unitedass<br>Garrafa                                                                                                    | E' Editar                                                      | Fomecedores<br>Cash&Carry<br>Recheio      |                                           | I Novo                                                       |

Esta janela apresenta uma lista com todos os artigos importados onde podemos consultar e editar os seguintes dados:

**Artigos** – Nome do artigo. Este campo não pode ser editado.

**Unidade FO** – Tipo de unidade definida no cliente para o artigo em questão. De salientar que esta unidade não influencia directamente as unidades do **MiliStore**. Para perceber melhor consulte a secção **Unidades** deste item.

**Move Stock** – Define se o artigo em questão deve ou não actualizar os dados das existências, ao ser movimentado através de compras ou vendas. Este pode continuar a ser movimentado normalmente mas, não terá informações sobre as suas existências, nem aparecerá nos inventários.

**Compra** – Define se o artigo em questão pode ou não ser comprado. Esta configuração afecta apenas as encomendas, recepções e devoluções.

**Custos** – Todos os produtos tem um custo médio. A maneira mais fácil de perceber se ganha ou perde, será, apenas por uma vez, olhar para os seus artigos de venda e estimar quanto custa cada um deles. Este custo será introduzido neste campo e vai ser a base de cálculo do indicador de desempenho.

*Nota:* Quando avaliar o indicador de desempenho, tenha sempre em atenção que a percentagem do custo da venda não deverá ser superior a 25-30%.

Para facilitar a selecção dos artigos a consultar, poderá usar as listas **Famílias** e **Sub-Famílias**, filtrando assim os artigos da **Lista de artigos**.

Para facilitar ainda mais na sua pesquisa, poderá fazer uma pesquisa na lista de artigos fornecida, digitando a designação do artigo no campo *Pesquisar Produto*. Para além da configuração anterior, o **MiliStore** necessita de duas outras configurações importantes: as **unidades** e os **fornecedores**.

#### UNIDADES

Nesta secção deverá definir as unidades de medida a serem usadas no tratamento dos artigos no **MiliStore**. Para tal deverá definir também as respectivas Unidades de Conversão e em que movimentos deverão ser usadas, definindo se são unidades de compra, unidades de stock, unidades de **FrontOffice** ou todas.

O **MiliStore** cria automaticamente uma unidade por defeito chamada **Unid auto**, que serve apenas para garantir a existência de uma unidade de movimento com a unidade de conversão igual a 1, e assim evitar problemas com os movimentos e conflitos de cálculo com a aplicação de vendas. Posteriormente poderá alterar o factor de conversão desta unidade, ou então criar novas unidades e definir uma delas como sendo a nova **Unidade padrão (FO)**. De salientar que as unidades vendidas, serão multiplicadas por este factor de conversão, daí a unidade do cliente não estar directamente relacionada as unidades do **MiliStore**.

Para esclarecer melhor esta questão, podemos analisar o seguinte exemplo de configuração da unidade do artigo 'Balantines 12 Anos'.

| Nome      | Factor | Unidade<br>Padrão | Unidade<br>Stock | Unidade<br>Compra |
|-----------|--------|-------------------|------------------|-------------------|
| Und. auto | 1.00   |                   |                  |                   |
| Dose      | 0.20   | Х                 |                  |                   |
| Garrafa   | 0.75   |                   |                  | x                 |
| Litro     | 1.00   |                   | Х                | x                 |

Neste caso, vendendo 1 (uma) unidade de 'Balantines 12 Anos', ao importar esta venda o **MiliStore** vai considerar que foi vendida 1 Dose, que corresponde a 0.20 do litro deste artigo. Ainda relativamente a este artigo, se a Dose **Unidade padrão (FO)** tivesse factor de conversão = 1, então as restantes unidades teriam um factor de conversão em função da unidade de venda. Desta forma, o Litro seria = 5. Este último caso pode tornar-se mais confuso.

O ideal para definir unidades, é atribuir sempre às unidades principais (Litro, Kilo, etc) o factor de conversão 1 (um). As restantes unidades necessárias terão um factor de conversão em função da unidade principal

| Códiyo              | Nome curto           |
|---------------------|----------------------|
| 2                   | Grf                  |
| Nome                |                      |
| Garrafa             |                      |
| Factor de conversão | Unidede peoléin (50) |
| 0.750               | 0                    |
|                     | 🗹 Unidade de stock   |
|                     |                      |

**Código** - Código interno da unidade.

**Nome Curto** - Definir um nome curto a unidade. Este é o nome que irá aparecer nos vários movimentos e consultas dos mesmos.

**Nome** - Nome completo para a unidade.

**Factor de conversão** - Definir qual o factor de conversão para a unidade em questão. De seguida deve definir em que tipo de movimentos esta unidade deve ser aplicada:

**Unidade padrão (FO)** - Unidade pela qual as vendas serão convertidas. É obrigatório existir uma unidade deste tipo por artigo. No entanto não é possível ter mais do que uma.

**Unidade de Stock** - Este tipo de unidades pode ser usada na consulta de existências. É obrigatório existir uma unidade deste tipo por artigo. No entanto não é possível ter mais do que uma.

**Unidade de compra** - Este tipo de unidades pode ser usada nos movimentos com fornecedores (encomendas e recepções). Para cada artigo, podem existir várias deste tipo.

#### FORNECEDORES

Se nos movimentos de fornecedores (encomendas, recepções e devoluções) pretender que apareçam apenas os artigos que cada um dos fornecedores realmente fornece, então tem que activar a opção *Limita artigos ao fornecedor* nas *Opções* do **MiliStore**. Nestes casos, para concluir a relação Artigos / Fornecedores, é necessário definir para cada um dos artigos, qual ou quais os seus possíveis fornecedores.

Para iniciar esta configuração prima o botão **Novo**, seleccionado de seguida um fornecedor na lista de fornecedores da janela apresenta. Conclua a operação com o botão **OK**. De salientar que os fornecedores que já estão associados ao artigo, não aparece na lista de novos fornecedores.

| Novo fornecedor                 |   |
|---------------------------------|---|
| Fornecedores                    |   |
| Recheio<br>Cash&Carry<br>Unicer |   |
|                                 |   |
| Cancelar V Ok                   | ) |

Para eliminar a relação do artigo em questão com um determinado fornecedor, prima o botão **Apaga**, tendo seleccionado previamente o registo na lista de fornecedores da ficha do artigo.

Prima **OK** para concluir as alterações efectuadas.

#### 2.2. Custos

Nesta janela é possível visualizar e alterar os custos fixos, necessários para o desempenho da loja. Definindo estes custos e o número de dias para o qual este corresponde, é possível saber para cada um dos dias, os custos de operação, que juntamente com o as vendas e os custos dos artigos, podemos obter facilmente a margem obtida num determinado intervalo de datas.

| Custos fixos           |                     |               |                           |                           |
|------------------------|---------------------|---------------|---------------------------|---------------------------|
| Nome                   | velor               | tilas         | Inicio                    | Tim                       |
| Electricidade          | 150.00              | 30 0          | 1/01/2006                 | 01/06/2006                |
| Renda                  | 1000.00             | 30 0          | 1/01/2006                 | 01/01/2007                |
| Vencimentos            | 2000.00             | 30 0          | 1/01/2006                 | 01/01/2007                |
|                        |                     |               |                           |                           |
|                        |                     |               |                           |                           |
|                        |                     |               |                           |                           |
|                        |                     |               |                           |                           |
|                        |                     |               |                           |                           |
|                        |                     |               |                           |                           |
|                        |                     |               |                           |                           |
| Kome                   | Valor Dia           | is De         | alka initeital            | Daita final               |
| fiome<br>Electricidade | Veloy Die<br>150.00 | 63 Da<br>30 0 | uka inisial<br>11/01/2006 | Daila Tindi<br>01/06/2006 |

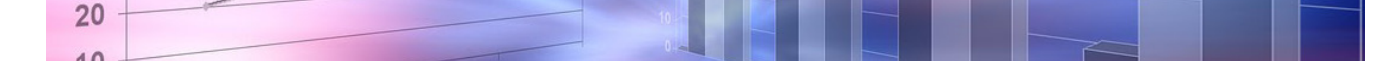

14

Como exemplo de custos fixos, podemos considerar os seguintes exemplos

- Renda
- Electricidade
- Água
- Gás
- Custos com pessoal (não se esqueça que são 14 meses)
- Leasings de equipamento
- etc

*Nota:* É importante verificar no indicador de desempenho, que os custos fixos não devem ser superiores a 40%, já com os custos de pessoal incluídos.

#### 2.3. Indicador de desempenho

O indicador de desempenho de um estabelecimento, apresenta ao cliente o volume de vendas de um determinado intervalo de datas, comparando com os custos dos artigos e com os custos fixos. Com a comparação destes valores, é possível obter um resumo do período com o valor da margem e a respectiva percentagem.

| Intervalo para r | elatório    |
|------------------|-------------|
| Daita inicial    | 01/01/2006  |
| Daita final      | 09/05/2006  |
| Ordenação        |             |
| Descrimina       |             |
| Artigos          |             |
| Campo 1          | Campo 2     |
| Artigo           | Quantidade  |
|                  | <b>У</b> ОК |

Este relatório está representado por 3 tabelas:

- Custo das vendas
- Custos Fixos
- Resumo do período

| - ••                            | -   | -             |         |        |     |
|---------------------------------|-----|---------------|---------|--------|-----|
| <b>Indic.</b><br>01/04/2005 - 1 | 9:5 | e de<br>58:27 | sem     | pent   | 10  |
| Período: 01/02                  | /20 | )04 até       | 01/02/2 | 2004   |     |
| Artigo q                        | nt  | venda         | custo   | marge  | m % |
| Copo de g 1                     | . 0 | 0.00          | 0.20    | -0.20  | n.  |
| Galão 1                         | . 0 | 0.25          | 0.20    | 0.05   | 2   |
| Café Duplo 1                    | . 0 | 0.67          | 0.20    | 0.47   | - 7 |
| Caf 1                           | . 0 | 0.34          | 0.20    | 0.14   | - 4 |
| Ponte Barc 1                    | . 0 | 2.94          | 2.00    | 0.94   | 3   |
| Tuborg Str 40                   | . 0 | 26.89         | 12.00   | 14.89  | - 5 |
| Vinho Casa 1                    | . O | 1.76          | 2.00    | -0.24  | -1  |
| Cerv. Pres 1                    | . 0 | 0.50          | 0.30    | 0.20   | - 4 |
| Pesc. Grel 1                    | . O | 5.46          | 0.00    | 5.46   | n.  |
| Bac.São Do 1                    | . 0 | 5.04          | 0.00    | 5.04   | n.  |
| Presunto 1                      | . 0 | 2.10          | 0.30    | 1.80   | 8   |
| Aveleda Sê 1                    | . O | 3.36          | 2.00    | 1.36   | 4   |
| Budweiser 1                     | . 0 | 0.59          | 0.30    | 0.29   | 4   |
| Gambas 9                        | . 0 | 211.01        | 36.00   | 175.01 | 8   |
| Bacon 1                         | .0  | 2.10          | 0.30    | 1.80   | 8   |
| Casal Garc 1                    | . 0 | 2.94          | 2.00    | 0.94   | 3   |
| Soores 43                       | . n | 25.29         | 12.90   | 12.39  | 4   |
| Ar. Tombor 1                    | Ň   | 5.46          | 4.00    | 1.46   | 2   |
| Pedros 1                        | Ň   | 0.50          | 0.20    | 0.30   | 6   |
| Croquetes 8                     | . Ö | 2.69          | 2.40    | 0.29   | 1   |
| <br>Total :                     |     | 299.92        | 77.50   | 222.42 | 7   |
| Custos                          | f   | ixos          |         |        |     |
| Custo                           |     | vala          | n s     | 6      |     |
| Electricidade                   |     | 5.00          |         | 3.6    |     |
| Renda                           |     | 33.33         | 5       | 2.1    |     |
| Vencimentos                     |     | 20.00         | 34      | 1.3    |     |
| Total :                         |     | 58.33         |         |        |     |
| Resumo                          | d   | o pe          | río     | do     |     |
| Vendas                          |     | 299.92        |         |        |     |
| Matérias prima                  | s   | 77.50         | 25.8    | }%     |     |
|                                 |     | 58.33         | 19.4    | %      |     |
| Custos fixos                    |     |               |         |        |     |

Os **Custos das Vendas** pode ordenar por:

- **Quantidade** Verifica quais os artigos que mais, ou menos, vende. Podem assim ser criadas novas políticas na carta de artigos a vender: fazer marketing para vender mais um produto ou retira-lo da carta porque ninguém o quer.
- **Venda** Quais os artigos que pesam mais na facturação diária. Estes serão os artigos que serão tidos em conta, em termos de venda e da sua qualidade. Não esquecer que representam o grosso da facturação.
- Margem de Contribuição Os artigos que mais dinheiro dão a ganhar, ou que fazem perder mais. Devem ter atenção aos artigos do fim da lista, pois estes artigos ou deverão ser melhor controlados ou as compras deveriam ser revistas.
- **Percentagem** Os artigos que dão maior rentabilidade. Os artigos do topo da lista são os que interessam vender pois com menos dinheiro investido, obtém-se lucros maiores. Claro que os do fim da lista precisam que os seus preços de venda sejam aumentados ou que verifique as compras.

A tabela dos **Custos Fixos** apresenta os detalhes dos custos referentes ao número de dias contemplados pelo intervalo de datas seleccionado. Os custos incluídos devem respeitar a data limite definido na configuração destes custos.

O **Resumo do período** apresenta a análise das tabelas anteriores, onde em comparação entre vendas e custos é possível obter o valor e percentagem da margem obtida.

## 3. Stocks

Esta secção permita ao utilizador efectuar a gestão de stocks e custos dos artigos. Esta gestão deverá ser efectuada através de inventários periódicos, sendo a movimentação de artigos efectuada através de movimentos relacionados com os fornecedores. De salientar que estes stocks são afectados também pelas vendas importadas mas, apenas os artigos configurados para movimentar stocks serão considerados para a análise.

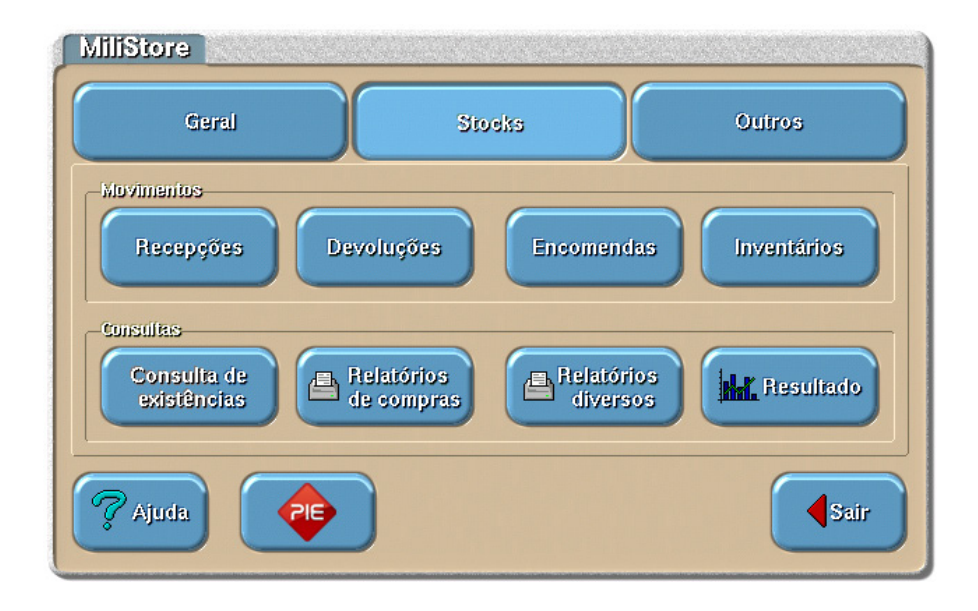

Para além dos movimentos de compra e respectiva actualização de stock, esta secção também permite obter relatórios que apresentam, entre outros, o resultado das vendas comparados com a entrada de artigos num determinado intervalo de datas, permitindo assim obter a margem de contribuição.

## 3.1. Movimentos

Esta é a sub-secção onde o **MiliStore** processa os movimentos necessários, para permitir a gestão básica de lojas individuais, salientando-se as seguintes opções:

- Encomendas personalizadas por fornecedor.
- Recepção flexível, baseada na encomenda, com possibilidade de devolução.
- Inventários globais.

Nesta sub-secção são registadas entradas de armazém através das compras e saídas através de devoluções aos fornecedores. Outras saídas que também devem ser consideradas a nível de inventários, provêm da importação dos dados das vendas (incluído anulações e estornos com desperdícios) efectuadas pelo exercício da loja.

## 3.1.1. Recepções

Após seleccionar a opção *Recepções*, poderá consultar todas as recepções existentes na base de dados do **MiliStore**, podendo escolher uma das 3 opções disponíveis:

- **Fechar** Atribui à recepção seleccionada o estado de fechada. Só após esta fase é que as é que as existências são actualizadas. Uma recepção fechada pode ser consultada mas, não pode ser editada novamente.
- Edita Permite editar a recepção seleccionada. Numa recepção fechada, esta opção apenas faz consulta.
- Novo Permite criar uma nova recepção

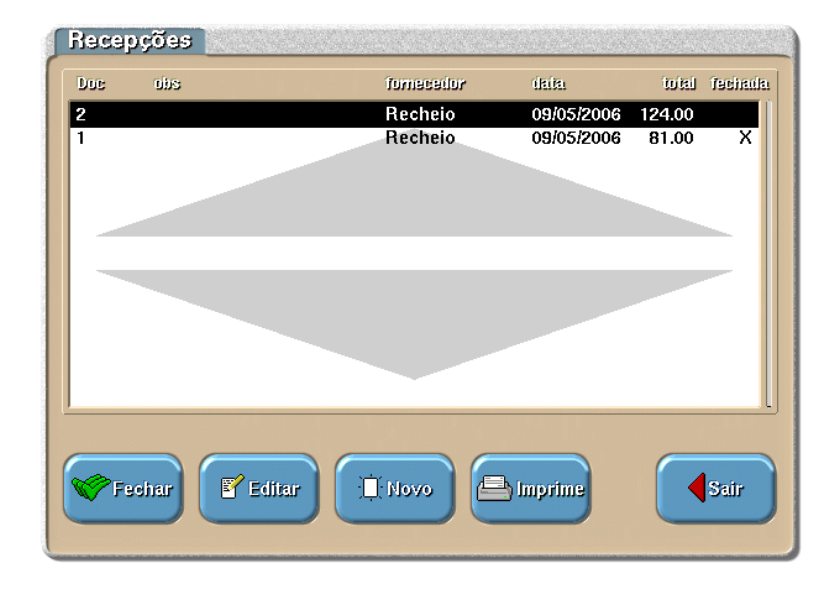

A inserção de uma nova recepção e a sua edição posterior, têm exactamente o mesmo funcionamento. Este movimento permite documentar a recepção artigos, não fazendo qualquer tipo de gestão das contas correntes dos fornecedores. A recepção de artigos pode ou não actualizar stocks, dependendo da configuração de cada um dos artigos. Desta forma, na ficha de cada artigo, deve estar definido se o artigo **Move stocks** ou não.

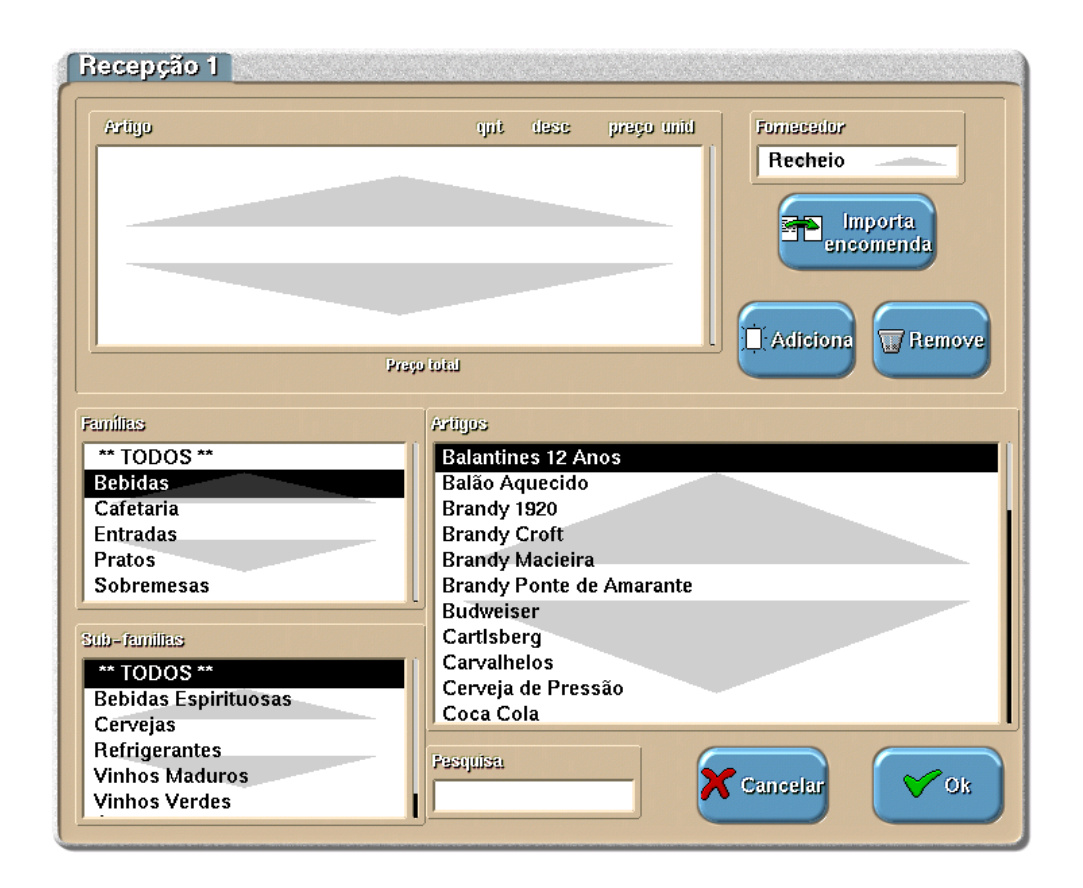

O utilizador deve começar pode definir qual o fornecedor. Quanto ao preenchimento dos detalhes do documento, podem ser usados 2 processos diferentes:

- Recepção sem encomenda Previa
- Recepção com encomenda Previa

#### Recepção sem encomenda Previa:

Neste caso deverá inserir as linhas de detalhes com os artigos que pretende receber, introduzindo as quantidades, preços, descontos (por linha), taxas de IVA e unidades de movimento. Para tal deverá premir o botão **Adiciona**, após ter seleccionado na lista de artigos o respectivo artigo.

| Novo artigo                                              |                                       |
|----------------------------------------------------------|---------------------------------------|
| Balantines 12<br>Unitade<br>Und auto<br>Garrafa<br>Litro | Cremitikele<br>2.00<br>Preço<br>23.00 |
| Taxa de IVA                                              | Desconto % 0.00                       |
| lva 21%                                                  | <b>✓</b> 0k                           |

Para facilitar a selecção dos artigos a recepcionar, poderá usar as listas **Famílias** e **Sub-Famílias**, filtrando assim os artigos da **Lista de artigos**. Para facilitar ainda mais na sua pesquisa, poderá fazer uma pesquisa na lista de artigos fornecida, digitando a designação do artigo no campo **Pesquisar Produto**.

#### Recepção com encomenda Previa:

Neste caso deverá premir o botão *Importa Encomenda* e seleccionar qual o documento corresponde à encomenda para a qual está a efectuar a recepção. Prima **OK** para terminar a selecção.

| neomenikis                    |               |           |      |            |
|-------------------------------|---------------|-----------|------|------------|
| 1 Encomenda n. 1              |               |           |      |            |
|                               |               |           |      |            |
|                               |               |           | _    |            |
|                               |               |           | _    |            |
|                               |               |           |      |            |
|                               |               |           |      |            |
|                               |               |           | l    | J          |
| Defalhes da encomenda         | quit original | pendentes | unid |            |
| Coca Cola                     | 6.00          | 6.00      | Und  |            |
| Fanta Laranja                 | 5.00          | 5.00      | Und  |            |
| Ginger Ale<br>Sumol de Ananáe | 10.00         | 10.00     | Und  |            |
| Sumor de Ananas               | 5.00          | 5.00      | onu  |            |
|                               |               |           |      | 🗙 Cancelar |
|                               |               |           |      |            |
|                               |               |           |      |            |
|                               |               |           |      | 1 Ok       |
|                               |               |           |      | ↓ ⊙n       |

De seguida deve confirmar se o valor do campo **Qnt.** (quantidade), corresponde à quantidade recebida. Se a quantidade está errada deve premir o botão **Quantidade** para actualizar o valor.

Prima **OK** após ter definido todos os detalhes da recepção e avance para a configuração do rodapé.

| Dados da recepção 📃 |                   |
|---------------------|-------------------|
| Observações         |                   |
| Recepção nº 1       |                   |
| Preço totel         | Daita de recepção |
| 81.00               | 09/05/2006        |
| Preen Inizi com IVA |                   |
| 98.01               |                   |
| Deservite 9/        |                   |
| 0                   |                   |
|                     |                   |
| Cancelar            | <b>⊘</b> Ok       |
|                     |                   |

Nesta última janela é possível visualizar e editar o rodapé da recepção a ser emitida.

**Observações** - Observações sobre a recepção e o fornecedor.

**Preço Total** - Total final a pagar pelos artigos recepcionados (pode ser alterado). Estes valores podem ser diferentes do total dos artigos comprados pois podemos querer controlar parte dos artigos em termos de stock mas, em termos de mercadoria podemos querer todos os montantes.

**Preço Total com IVA** – Total final a pagar pelos artigos recepcionados, com IVA incluído (pode ser alterado).

**Desconto %** - Percentagem de desconto que pode ser utilizada sobre o valor total da recepção.

Data de recepção - Data em que foi emitida a recepção (pode ser alterada).

Nota: As recepções só actualização, após terem sido fechadas.

#### 3.1.2. Devoluções

Após seleccionar a opção *Devoluções*, poderá consultar todas as devoluções existentes na base de dados do **MiliStore**, podendo escolher uma das 3 opções disponíveis:

- **Fechar** Atribui à devolução seleccionada o estado de fechada. Uma devolução fechada pode ser consultada mas, não pode ser editada novamente.
- Edita Permite editar a devolução seleccionada. Numa devolução fechada, esta opção apenas faz consulta.
- Novo Permite criar uma nova devolução.

| Devol | uções           |            |            |       |         |
|-------|-----------------|------------|------------|-------|---------|
| Doc   | obs             | fomecedor  | dada       | total | fachada |
| 2     | Devolução num 2 | Cash&Carry | 02/06/2006 | 10.00 |         |
| 1     | Devolução num 1 | Cash&Carry | 02/06/2006 | 34.00 | X       |
|       |                 |            |            |       |         |
|       |                 |            |            |       |         |
|       |                 |            |            |       |         |
|       |                 |            |            |       |         |
|       |                 |            |            |       |         |
| _     |                 |            |            |       |         |
| W Fe  | echar 📓 Editar  | Di Novo    | ) Imprime  |       | Sair    |
|       |                 |            |            |       |         |

A edição e a criação de uma nova devolução têm exactamente o mesmo funcionamento. Uma devolução serve para abater ao stock, artigos que foram devolvidos a um determinado fornecedor. Apesar de poder devolver qualquer tipo de artigos, apenas aqueles que estiverem configurados para mover stock, é que terão o seu stock afectado por este movimento

| Artigo                                            | ipit desc preço initi Fornecedor      |
|---------------------------------------------------|---------------------------------------|
|                                                   | Recheio                               |
|                                                   | Prays total                           |
| ** TODOS **                                       | Ralantines 12 Anos                    |
| Bebidas                                           | Brandy 1920                           |
| Cafetaria                                         | Brandy Croft                          |
| Entradas                                          | Brandy Macielra                       |
| Sobremesas                                        | Brandy Fonte de Amarante<br>Budweiser |
| Sobremesus                                        | Cartisberg                            |
| lub-familias                                      | Cerveja de Pressão                    |
| ** 70000 **                                       | Coca Cola                             |
| nn IODON nn                                       | Copo de Água                          |
| Bebidas Espirituosas                              |                                       |
| Bebidas Espirituosas<br>Cervejas                  | Cutty Sark                            |
| Bebidas Espirituosas<br>Cervejas<br>Refrigerantes | Cutty Sark                            |

O utilizador deve começar pode definir qual o fornecedor. De seguida deve inserir as linhas de detalhes com os artigos que pretende devolver, introduzindo as quantidades, preços, descontos, taxas de IVA e unidades de movimento. Para tal deverá premir o botão *Adiciona*, após ter seleccionado na lista de artigos o respectivo artigo.

| Novo artigo              |             |
|--------------------------|-------------|
| Balantines 12<br>Unidade | Quantidade  |
| Und auto<br>Garrafa      | 2.00        |
| Litro                    | 23.00       |
|                          | Desconto %  |
| Taxa de IVA              |             |
| Iva 21%                  | <b>✓</b> Ok |

Se a quantidade está errada deve premir o botão **Quantidade** para actualizar o valor.

Para facilitar a selecção dos artigos a devolver, poderá usar as listas *Famílias* e *Sub-Famílias*, filtrando assim os artigos da *Lista de artigos*. Para facilitar ainda mais na sua pesquisa, poderá fazer uma pesquisa na lista de artigos fornecida, digitando a designação do artigo no campo *Pesquisar Produto*.

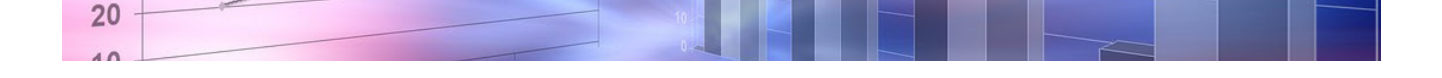

Para alterar as linhas de detalhes de uma determinada devolução, deve premir um dos seguintes botões, após seleccionar o detalhe em questão:

• *Remove* - Apaga a linha de detalhe seleccionada.

22

• **Quantidade** - Volta a abrir a janela de inserção de artigos a devolver, permitindo assim alterar o detalhe em questão.

Prima **OK** após ter definido todos os detalhes da encomenda e avance para a configuração do rodapé.

| Dados da devolução 🔜 |                                  |
|----------------------|----------------------------------|
| Observações          |                                  |
| Devolução num 1      |                                  |
| There a factoria     | The feature of the sector of the |
| 11900 (DIG0          | Datrai tia tiavolitikato         |
| 34.00                | 02/06/2006                       |
|                      |                                  |
| Preço total com IVA  |                                  |
| 41.14                |                                  |
|                      |                                  |
| Descunito %.         |                                  |
| X Cancelar           | Vok                              |

Nesta última janela é possível visualizar e editar o rodapé da devolução a ser emitida.

**Observações** - Observações sobre a devolução e o fornecedor.

**Preço Total** - Total final a pagar pelos artigos devolvidos (pode ser alterado).

**Preço Total com IVA** - Total final a receber pelos artigos devolvidos, com IVA incluído (pode ser alterado).

**Desconto %** - Percentagem de desconto. Este campo deve ser preenchido se também foi efectuado desconto no acto de recepção.

Data de devolução - Data em que foi emitida a devolução (pode ser alterada).

#### 3.1.3. Encomendas

Após seleccionar a opção **Encomendas**, poderá consultar todas as encomendas existentes na base de dados do **MiliStore**, podendo escolher uma das 3 opções disponíveis:

- **Fechar** Atribui à encomenda seleccionada o estado de fechada. Uma encomenda fechada pode ser consultada mas, não pode ser editada novamente.
- Edita Permite editar a encomenda seleccionada. Numa encomenda fechada, esta opção apenas faz consulta.
- Novo Permite criar uma nova encomenda.

| Encor | nendas          |            |            |           |         |
|-------|-----------------|------------|------------|-----------|---------|
| Doc   | obs             | fomecetlor | daia       | pendentes | fachada |
| 2     | Encomenda num 2 | Recheio    | 02/06/2006 | 5.00      |         |
| 1     | Encomenda num 1 | Recheio    | 02/06/2006 | 5.00      | x       |
|       |                 |            |            |           |         |
|       |                 |            |            |           |         |
|       |                 |            |            |           |         |
| F     | ohar F Editar   | Novo       |            |           | Sair    |

A edição e a criação de uma nova encomenda têm exactamente o mesmo funcionamento. Uma encomenda serve para dar o conhecimento ao fornecedor dos artigos que pretendemos comprar. Posteriormente ao efectuar a recepção, não é necessário preencher novamente todas as linhas de detalhe para os artigos encomendados. Na recepção basta fazer a importação da encomenda em questão.

| Avityo                    | quidpendente dese preço unid Fornecedor           Recheio |
|---------------------------|-----------------------------------------------------------|
|                           | Prayo total                                               |
| Famílias                  | Arinos                                                    |
| ** TODOS **               | Balantines 12 Anos                                        |
| Bebidas                   | Brandy 1920                                               |
| Entradas                  | Brandy Macieira                                           |
| Pratos                    | Brandy Ponte de Amarante                                  |
| Sobremesas                | Budweiser                                                 |
|                           | Cartisberg                                                |
|                           | Cerveja de Pressão                                        |
| Sub-familias              | Coca Cola                                                 |
| ** TODOS **               | Cutty Sark                                                |
| Bebidas Espirituosas      | Fanta Laranja                                             |
| Cervejas<br>Refrigerantes |                                                           |
| Vinhos Maduros            |                                                           |
| Vinhos Verdes             | Pesquisa                                                  |
| f                         | Cancelar VK                                               |

O utilizador deve começar pode definir qual o fornecedor. De seguida deve inserir as linhas de detalhes com os artigos que pretende encomendar, introduzindo as quantidades, preços, descontos, taxas de IVA e unidades de movimento. Para tal deverá premir o botão *Adiciona*, após ter seleccionado na lista de artigos o respectivo artigo.

| Unidade     | Quantidade |
|-------------|------------|
| Und auto    | 2.00       |
| Garrafa     | Preço      |
| Litro       | 23.00      |
|             | Desconto % |
|             | 0.00       |
| Tasa de IVA |            |
| lva 21%     |            |

Para facilitar a selecção dos artigos a encomendar, poderá usar as listas **Famílias** e **Sub-Famílias**, filtrando assim os artigos da Lista de artigos. Para facilitar ainda mais na sua pesquisa, poderá fazer uma pesquisa na lista de artigos fornecida, digitando a designação do artigo no campo **Pesquisar Produto.** 

Prima **OK** após ter definido todos os detalhes da encomenda e avance para a configuração do rodapé.

| Dados da encor    | nenda    |      |
|-------------------|----------|------|
| Observações       |          |      |
| Encomenda num 1   |          |      |
|                   |          |      |
| Data do documento |          |      |
| 02/06/2006        |          |      |
|                   |          |      |
| Daita esperanta   |          |      |
| 03/06/2006        |          |      |
|                   |          |      |
|                   |          |      |
|                   |          |      |
| <b>X</b> (        | lancelar | 💙 Ok |
|                   |          |      |

Nesta última janela é possível visualizar e editar o rodapé da encomenda a ser emitida.

**Observações** - Observações sobre a encomenda e o fornecedor.

Data Inicial - Data em que foi emitida a encomenda (pode ser alterada).

Data esperada - Data para a qual está prevista a recepção desta encomenda (pode ser alterada).

## 3.1.4. Inventários

Após seleccionar a opção *Inventários*, poderá consultar todos os inventários existentes na base de dados do **MiliStore,** podendo escolher uma das 3 opções disponíveis:

- **Fechar** Esta opção fecha/bloqueia o inventário seleccionado. Um inventário fechado pode ser consultado mas, não pode ser editada novamente.
- Edita Permite editar o inventário seleccionado. Num inventário fechado, esta opção apenas faz consulta.

| Doc | descrição       | (laisa     | fechado |
|-----|-----------------|------------|---------|
| 2   | Inventário      | 09/06/2005 |         |
| I   | Inventário      | 02/06/2005 | х       |
|     |                 |            |         |
|     |                 |            |         |
| -   |                 |            |         |
|     |                 |            |         |
| -   |                 |            |         |
|     |                 |            |         |
|     |                 |            |         |
|     |                 |            |         |
|     |                 |            |         |
|     |                 |            |         |
| -   |                 |            |         |
| S   | Feebar 📝 Editar |            | Sair    |
| W Z | Leouri 🚽 Eduar  |            | Sell.   |

• Novo - Permite criar um novo inventário.

A edição e a criação de um novo inventário têm exactamente o mesmo funcionamento. Para criar um novo inventário é necessário ter em atenção que não pode ter nenhum inventário pendente, ou seja, todos os inventário anteriores têm que estar fechados. Se existir um inventário aberto, esta opção permite passar para a edição desse mesmo inventário.

| Confirmação                 |   |
|-----------------------------|---|
| Existe um inventário aberto |   |
| Código: 2 (Inventário)      |   |
| Deseja editá–lo?            |   |
| Cancelar                    | С |

O inventário pode ser efectuado de forma parcial ou global. No entanto não existe nenhuma configuração especial para que este assuma uma destas categorias. O utilizador pode preencher as linhas de detalhe que achar necessário para o inventário em questão, podendo este ser global ou não, dependendo se foram preenchidas todas as linhas ou não. Para tornar o inventário obrigatoriamente global, deve premir o botão Incluir todos. Usando esta opção, todos os artigos são enviados para o modo de edição mas, posteriormente o utilizador tem que definir a quantidade para cada um dos artigos, caso contrário, a quantidade para esses artigos passará a ser 0 (zero).

| Artigo                                                       | Existências: | tiqo                                           | unid.                                    | Inventário: | : quit | unid    |   |                        |
|--------------------------------------------------------------|--------------|------------------------------------------------|------------------------------------------|-------------|--------|---------|---|------------------------|
| Balantines 12 Anos                                           |              | 0.00                                           | Und                                      |             |        |         |   | Incluir todo           |
| Brandy 1920                                                  |              | 0.00                                           | Und                                      |             |        |         |   |                        |
| Brandy Croft                                                 |              | 0.00                                           | Und                                      |             |        |         |   |                        |
| Brandy Macieira                                              |              | 0.00                                           | Und                                      |             |        |         |   |                        |
| Brandy Ponte de An                                           | narante      | 0.00                                           | Und                                      |             |        |         |   |                        |
| Cutty Sark                                                   |              | 0.00                                           | Und                                      |             |        |         |   | Quantidade             |
| J&B                                                          | _            | 0.00                                           | Und                                      |             |        |         |   |                        |
| Jack Daniels Old nº                                          | 7            | 0.00                                           |                                          |             |        |         | _ |                        |
| Passport                                                     |              | 0.00                                           | Und                                      |             |        |         |   |                        |
| Passport                                                     |              | 0.00                                           | Und                                      |             |        |         |   |                        |
| Passport                                                     |              | 0.00                                           | Und                                      |             |        |         |   | nventariado<br>apenas  |
| Passport                                                     |              | 0.00                                           | Und                                      |             | Pe     | squisa  |   | nventariado<br>apenas  |
| Passport                                                     |              | 0.00<br>Stib/smill<br>** TOE                   |                                          |             | Pe     | stinisa |   | nventariado<br>apenas  |
| Passport<br>amilias<br>* TODOS **<br>Bebidas                 |              | 0.00<br>Subfemili<br>** TOD<br>Bebida          | und<br>Und<br>as<br>DOS **<br>us Espirit | uosas       | Pe     | sojuisa |   | nventariado<br>apenas  |
| Passport<br>Fundilias<br>** TODOS **<br>Bebidas<br>Cafetaria |              | 0.00<br>Subremin<br>** TOL<br>Bebida<br>Cervej | Und<br>Und<br>Cos **<br>S Espirit<br>as  | uosas       | Fi     | sojuisa |   | Inventariado<br>apenas |

Na lista de artigos a inventariar pode será consultada a existência teórica por artigo e respectiva unidade, antes de introduzir as existências reais. As existências teóricas correspondem ao stock resultante do último movimento efectuado antes do inventário actual.

Para definir a quantidade existente em armazém, deve premir o botão **Quantidade** por cada artigo a inventariar. Depois aparece uma janela para definir a **Quantidade**, tendo em consideração a **Unidade** de medida definida.

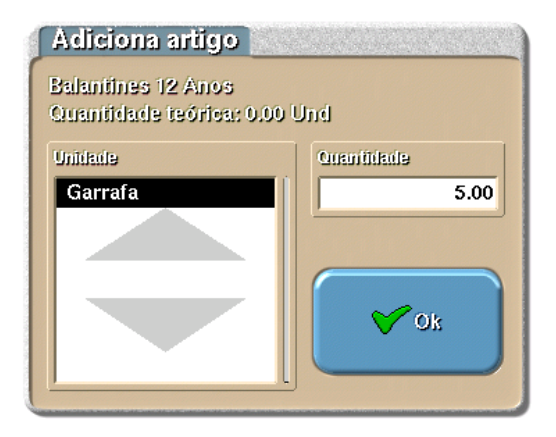

Para facilitar a selecção dos artigos a inventariar, poderá usar as listas *Famílias* e *Sub-Famílias*, filtrando assim os artigos da *Lista de artigos*. Para facilitar ainda mais na sua pesquisa, poderá fazer uma pesquisa na lista de artigos fornecida, digitando a designação do artigo no campo *Pesquisar Produto*.

Se usar o botão I**nventariados apenas**, poderá também facilitar a sua pesquisa de artigos. Esta opção alterna entre deixar visível todos os artigos que movimentem stock, e os artigos em modo de edição. Esta opção é a ideal para situações em que pretende alterar um inventário que ainda não foi **Fechado.** 

Quando terminar a inserção da contagem deve premir o botão **OK** para poder definir a **Data** do inventário e as respectivas **Observações**.

| 09/0        | 6/2005 |      |  |
|-------------|--------|------|--|
|             |        |      |  |
| Observações |        |      |  |
| Inventário  |        | <br> |  |
|             |        |      |  |

Após o preenchimento da identificação do inventário prima o botão **OK**, e todas as linhas de detalhe que contivessem artigos em modo de edição, serão gravadas. No entanto, depois de concluída a edição do inventário, o stock só será afectado quando este for **Fechado**.

### 3.2. Consultas

Nesta sub-secção pode consultar os dados resultantes dos vários movimentos efectuados, quer através de custos, quer através de existências.

- Consulta de Existências
- Relatórios de Compras
- Relatórios Diversos
- Resultado

Para que não seja necessário estar constantemente a definir intervalos de datas, o **MiliStore** guarda os últimos intervalos de datas durante uma determinada sessão do plug-in. Numa utilização seguinte, é necessário redefinir os intervalos.

#### 3.2.1. Consultas de existências

Nesta janela pode consultar e imprimir as existências stock no momento da consulta. Nela podem ser consultadas as quantidades e respectivas unidades, o último preço de compra e respectiva unidade e o valor das existências.

| Existências em armazé    | m                              |          |            |            |
|--------------------------|--------------------------------|----------|------------|------------|
| Ariligos                 | qui armz                       | unid     | ult. preço | unid valor |
| Balantines 12 Anos       | 0.00                           | Garr     | 0.00       | 0.00       |
| Brandy 1920              | 0.00                           | Und      | 0.00       | 0.00       |
| Brandy Croft             | 0.00                           | Und      | 0.00       | 0.00       |
| Brandy Macieira          | 0.00                           | Und      | 0.00       | 0.00       |
| Brandy Ponte de Amarante | 0.00                           | Und      | 0.00       | 0.00       |
| Budweiser                | 0.00                           | Und      | 0.00       | 0.00       |
| CartIsberg               | 0.00                           | Und      | 0.00       | 0.00       |
| Cerveja de Pressão       | 0.00                           | Und      | 0.00       | 0.00       |
| Coca Cola                | 0.00                           | Und      | 0.00       | 0.00       |
| Copo de Água             | 0.00                           | Und      | 0.00       | 0.00       |
| Cutty Sark               | 0.00                           | Und      | 0.00       | 0.00       |
| Pesquisar produto        | Artigos com exit               | stências |            |            |
| Famílias                 | Sub-femilies                   |          |            |            |
| ** TODOS **<br>Bebidas   | ** TODOS **<br>Bebidas Espirit | uosas    |            |            |
| Cafetaria                | Cervejas                       |          |            |            |
| Entradas                 | Refrigerantes                  |          |            |            |
| Pratos                   | Vinhos Maduro                  | S        |            |            |
| Sobremesas               | Vinhos Verdes                  |          |            | Sair       |
| <u> </u>                 | Auras de Mesa                  |          |            |            |

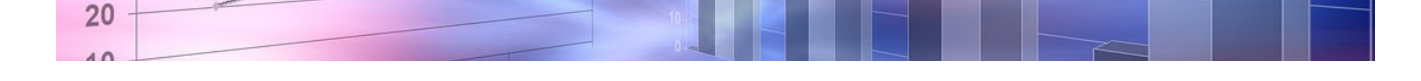

Por defeito são mostrados apenas os **Artigos com existências** positivas mas, pode desmarcar a opção em questão, e ficam visíveis todos os artigos que movimentem stock, independentemente das existências actuais.

Para facilitar a selecção dos artigos a consultar, poderá usar as listas **Famílias** e **Sub-Famílias**, filtrando assim os artigos da **Lista de artigos**. Para facilitar ainda mais na sua pesquisa, poderá fazer uma pesquisa na lista de artigos fornecida, digitando a designação do artigo no campo **Pesquisar Produto**.

No final da pesquisa pode efectuar a impressão do relatório premindo o botão Imprime.

### 3.2.2. Relatórios de compras

28

Esta janela permite imprimir relatórios de compras tendo em consideração um determinado intervalo de datas.

| Seleccione o tipo | de relatório |                              |
|-------------------|--------------|------------------------------|
| Por fornecedor    | Por artigo   | Por artigo<br>com movimentos |
|                   |              | Cancelar                     |

Os relatórios de compras podem ser agrupados de 3 formas distintas:

- **Por fornecedor** Este relatório apresenta o total (com e sem IVA) das compras efectuadas por fornecedor.
- Por artigo Este relatório apresenta o total (com e sem IVA) das compras efectuadas por artigo.
- **Por artigo com movimentos** Este relatório apresenta o total (com e sem IVA) das compras efectuadas por artigo mas, apenas aqueles que realmente foram movimentados no intervalo seleccionado.

Após seleccionado o tipo de agrupamento para relatório de compras, deve seleccionar o intervalo de datas que pretende consultar.

| Daita inicial | 01/06/2006 |
|---------------|------------|
| Daita final   | 09/06/2006 |
|               | К          |

Nesta janela é possível imprimir diversos tipos de relatório. Neste momento existem três relatórios distintos.

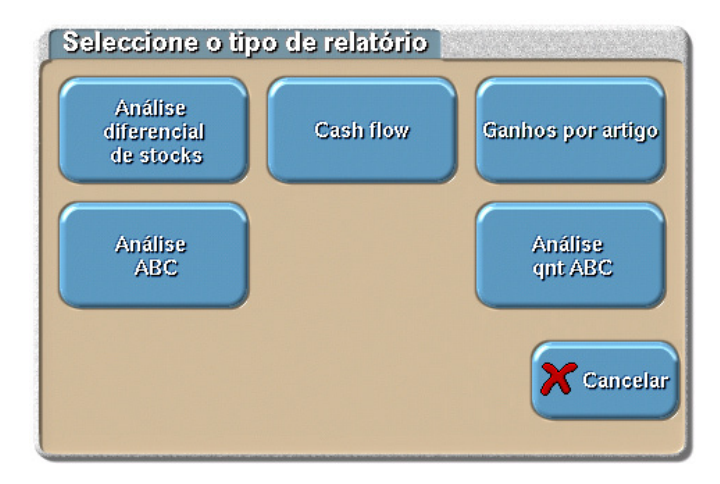

#### • Análise diferencial de Stocks

Este relatório apresenta por artigo, o stock *inicial* representado pelo primeiro inventário, a existência *teórica* representada pela soma dos valores do primeiro com os movimentos efectuados posteriormente ao segundo inventário, o stock *final* representado pelo segundo inventário e a *diferença* correspondente à diferença entre o stock final e a existência teórica. As quantidades apresentadas são referentes à unidade detalhada por artigo.

| Seleccione inventário | 05         |
|-----------------------|------------|
| Primeiro Inventário   |            |
| Inventário            | 02/06/2005 |
| Inventário            | 09/06/2005 |
|                       |            |
|                       |            |
| [ <u></u>             | L          |
| Segundo inventário    |            |
| Inventário            | 02/06/2005 |
| Inventário            | 09/06/2005 |
|                       |            |
|                       |            |
|                       |            |
|                       |            |
| Cancelar              | ✓ Ok       |
|                       |            |
|                       |            |

Para obter este relatório deve por seleccionar um inventário inicial e um inventário final, e premir o botão **OK**.

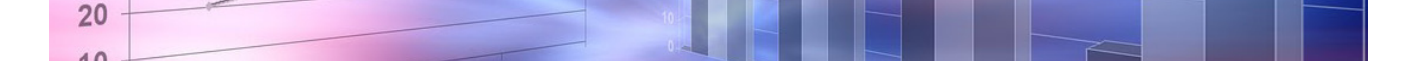

#### Cash Flow

Este relatório apresenta o volume teórico de entradas e saídas de dinheiro, num determinado período de tempo, sendo as saídas correspondentes às compras e as entradas as vendas. Os valores apresentados correspondem aos valores líquidos pagos e recebidos

| Data inicial | 01/06/2006  |
|--------------|-------------|
| Daita: final | 09/06/2006  |
|              | <b>У</b> ОК |

Para obter este relatório deve por seleccionar uma data inicial e uma data final, e premir o botão **OK**.

#### • Ganhos por artigo

Este relatório apresenta para cada artigo vendido, a comparação entre os valores da **venda** e os custos na **compra**. Desta forma é possível obter o valor do **lucro**, quer em percentagem, quer em valor absoluto.

| Intervalo para re | latório     |
|-------------------|-------------|
| Data inicial      | 01/06/2006  |
| Daita final       | 09/06/2006  |
|                   | <b>У</b> ОК |

Para obter este relatório deve por seleccionar uma data inicial e uma data final, e premir o botão **OK**.

#### Análise ABC

Relatório que mostra os valores facturados por artigo, ordenados de forma decrescente. São também apresentados os valores percentuais e acumulados. Com isto, pretende-se efectuar de uma forma simplificada uma análise ABC (e verificar que normalmente são alguns artigos chave que produzem a maior fatia da facturação). Os chamados artigos chave, são aqueles sobre os quais se deve ter uma maior atenção no controlo de stocks, para prevenir as fugas e as roturas de stock, salvaguardando a rentabilidade.

| Detter underg | 01/06/2006 |
|---------------|------------|
| Data final    | 09/06/2006 |
| Dener Illien  | 09/06/2006 |

Para obter este relatório deve por seleccionar uma data inicial e uma data final, e premir o botão **OK**.

#### • Análise qnt ABC

Este relatório é idêntico ao relatório anterior mas, está ordenado por quantidades e não por facturação. Com esta análise podem-se tomar medidas do tipo, artigos que praticamente não se vendem, podem ser eliminados da lista de artigos de venda, ou então podem-se criar promoções ou baixar o preço e proporcionar o aumento da sua venda

| Intervalo para re | latório    |
|-------------------|------------|
| Data inicial      | 01/06/2006 |
| Daita final       | 09/06/2006 |
|                   | К          |

Para obter este relatório deve por seleccionar uma data inicial e uma data final, e premir o botão **OK**.

## 3.2.4. Resultado

Este relatório apresenta a *margem de contribuição*, em valor real e em percentagem, resultante da movimentação de artigos através de *compras, vendas e devoluções*. Os valores apresentados correspondem a determinado intervalo de datas, que o utilizador deve definir.

| Intervalo para re | elatório   |
|-------------------|------------|
| Daita inicial     | 01/06/2006 |
| Daila final       | 09/06/2006 |
|                   | Уок        |

## 4. Outros

Nesta secção o utilizador pode consultar e editar as tabelas de fornecedores e taxas de IVA, necessárias para serem registados os movimentos de compra da secção **Stocks**.

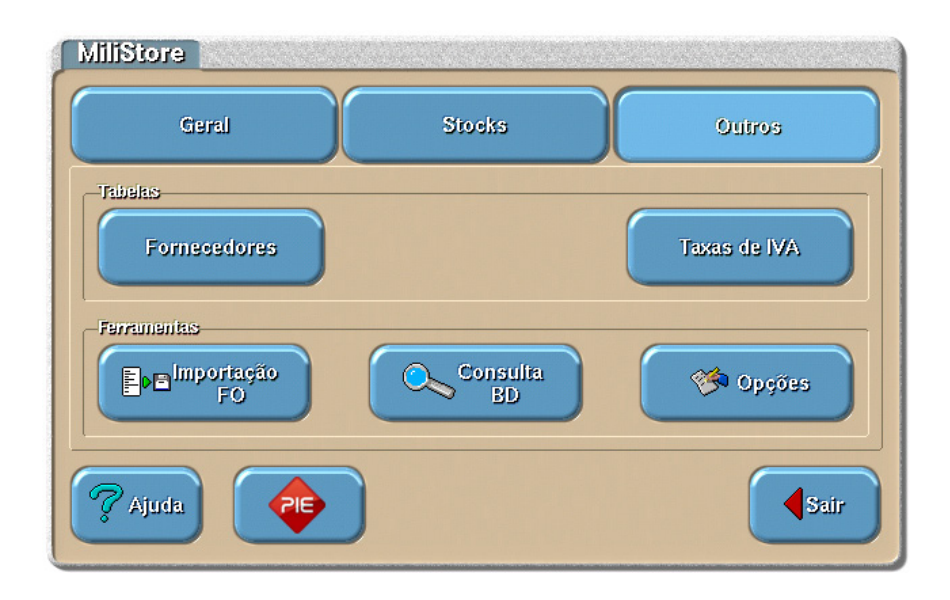

Para além de tabelas, esta secção disponibiliza algumas ferramentas necessárias para a adequada utilização das secções *Geral* e *Stocks*. O utilizador pode efectuar as importações periódicas das vendas efectuadas pelo **WinREST**, ou então, através da configuração das Opções, pode configurar estas importações para serem efectuadas automaticamente no arranque do *plug-in MiliStore*.

Na secção *Outros*, o utilizador pode efectuar a gestão avançada da base de dados através da execução de querys, cópias de segurança, compactação e purgar dados, entre outras opções.

#### 4.1. Tabelas

Nesta sub-secção o utilizador pode consultar e editar as tabelas necessárias para o correcto funcionamento do **MiliStore**, tendo em consideração que os custos com os artigos são calculados através do registo de compras.

- Fornecedores
- Taxas de IVA

A tabela de artigos é gerida na secção Geral.

## 4.1.1. Fornecedores

Nesta janela é possível visualizar, criar e apagar os dados dos fornecedores necessários para poder efectuar as encomendas e respectivas recepções, ou até devoluções se houver necessidade para tal.

| Fornecedores          |               |               |
|-----------------------|---------------|---------------|
| Fornecedores          | Código        | Nome          |
| Cash&Carry<br>Recheio | 2             | Cash&Carry    |
| Unicer                | Número fiscal | Telefone      |
|                       | 506123456     | 22123456      |
|                       | Observações   |               |
| Li Novo               | ×             | Cancelar 🗸 Ok |

Fornecedores - Lista de selecção dos fornecedores existentes.

**Código** - Código identificativo do fornecedor. Este é código é sequencial e não pode ser alterado.

**Nome** - Nome ou designação social do fornecedor.

Número fiscal - Identifica o número fiscal do fornecedor.

**Telefone** - Número de telefone para contacto com o fornecedor em questão.

**Observações** - Campo reservado para introdução de observações sobre o fornecedor, ou dos artigos que este fornece.

Para introduzir os dados de um determinado fornecedor, deve premir o botão **Novo**. A janela que é apresentada para este novo registo, apresenta o código (sequencial) para o fornecedor, faltando apenas introduzir o respectivo nome.

| Novo        | registo |           |         |
|-------------|---------|-----------|---------|
| Código<br>4 |         | -         |         |
| Nome        | vio     |           |         |
| Rech        | 210     |           |         |
|             | X       | ancelar   | Ok      |
|             |         | an o si a | <u></u> |

Após o preenchimento do nome do novo fornecedor, prima em OK. Os restantes dados para identificação do fornecedor, deve ser preenchido na janela de consulta de fornecedores.

Prima **Apagar** para eliminar o registo seleccionado na lista **Fornecedores**. É necessário realçar que, se existirem encomendas, devoluções ou recepções associadas ao fornecedor, a sua eliminação não é possível.

## 4.1.2. Taxas de IVA

Nesta janela é possível visualizar, criar e apagar os registos das taxas de IVA de compra necessários para poder efectuar as encomendas e respectivas recepções. De salientar que esta tabela de taxas de IVA, não é a tabela do **WinREST** *FrontOffice PRO* ou **WinREST** *FrontOffice Light*.

| Fomecedores           | Código      | Home  |          |  |
|-----------------------|-------------|-------|----------|--|
| Cash&Carry<br>Rachaio | 2           | Casha | Carry    |  |
| Unicer                | Húmero fise | ٤J    | Telefone |  |
|                       | Observações | 3     |          |  |
|                       |             |       |          |  |
|                       | agar        |       |          |  |

Taxas de IVA - Lista de selecção das taxas de IVA existentes.

**Código** - Código identificativo da taxa de IVA. Este é código é sequencial e não pode ser alterado.

**Nome** - Nome que irá identificar a taxa de IVA em questão.

**Valor** - Valor em percentagem, que irá afectar as encomendas e as respectivas recepções.

Para introduzir os dados de uma determinada taxa de IVA, deve premir o botão **Novo**. A janela que é apresentada para este novo registo, apresenta o código (sequencial) para a taxa de IVA, faltando apenas introduzir o respectivo nome.

| Código  |   |   |    |
|---------|---|---|----|
| 3       |   |   |    |
| Home    |   |   |    |
| lva 12% |   |   |    |
|         |   |   |    |
| (       | ¥ | N | OF |

Após o preenchimento do nome da nova taxa de IVA, prima o botão **OK**. Os restantes dados para identificação da taxa de IVA, deve ser preenchido na janela de consulta de taxas de IVA.

Prima *Apagar* para eliminar o registo seleccionado na lista *Taxas de IVA*.

## 4.2. Ferramentas

Esta sub-secção permite ao utilizador importar os dados das vendas, actualizando os respectivos stocks, configurar as opções da aplicação e efectuar uma gestão avançada dos dados guardados na base de dados através da opção **Consulta BD**.

## 4.2.1. Importação FO

Esta opção permite efectuar a importação dos dados das vendas do **WinREST**. Durante a importação é processada a actualização do stock dos artigos vendidos, que estejam configurados para mover stocks. Para realizar esta operação é necessário ter em atenção as seguintes condições:

- Não é possível efectuar uma importação se não existir um inventário inicial.
- Não são importados os dias anteriores à data indicada na Última importação indicada nas Opções do MiliStore. Antes da primeira importação não existe nenhuma data definida.
- Não são processados os artigos importados, referentes a dias com data inferior à do último inventário.

| Conclu    | ido         | dent a substa |
|-----------|-------------|---------------|
| 0 artigos | processados |               |
|           | 100         |               |
|           |             |               |

No final da importação dos dados é dada a indicação do número de artigos processados.

## 4.2.2. Consulta BD

Esta janela permite ao utilizador efectuar Consultas em SQL, usando as tabelas e os respectivos campos da base de dados do **MiliStore**. Isto permite a um utilizador avançado efectuar outro tipo de pesquisas aos dados gravados, que não é possível através das actuais opções da aplicação.

| MiliStore – Consulta BD                                     |                   | No. 10 |
|-------------------------------------------------------------|-------------------|--------|
| Cunsultas                                                   |                   |        |
| select * from tarticle<br>where family=1<br>and subfamily=1 | Sair              | J      |
| Executa Cravar Cusultas                                     |                   |        |
| Resultados                                                  |                   |        |
| CODE FAMILY SUBFAM NAME                                     | SHORTNAME         | UN     |
| 1 1 1 Presunto de Lamego c/azeitonas                        | Presunto          | Un     |
| 2 I I Bacon Greinado                                        | Bacon<br>Boliphoc | Un     |
| 4 1 1 Croquetes                                             | Croquetes         | Un     |
| 5 1 1 Rissóis                                               | Rissois           | Un     |
| 85 1 1 Couvert                                              | Couvert           | Un     |
|                                                             |                   |        |
|                                                             |                   |        |

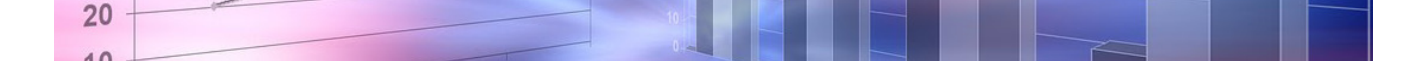

Para iniciar a Consulta, coloque o cursor no campo **Consulta**, e inicie o desenvolvimento do código. Para sair da edição deste campo prima a tecla **Esc** do teclado. De seguida prima o botão **Executa** e analise os dados apresentados na lista **Resultados**. Se for necessário volte a editar a Consulta.

Esta janela permite gravar as suas Consultas para posteriores utilizações. Eles ficarão gravados no directório /home/milistore/queries da distribuição. Para tal basta premir o botão **Gravar** e atribuir um nome.

| Minime de en   | nsulfia   |  |
|----------------|-----------|--|
| 1191119 111 91 | 015511521 |  |

Para executar as Consultas gravadas, prima o botão Ler e de seguida o botão Executa.

## 4.2.3. Opções

36

Nesta janela deveremos inserir todos os dados de configuração do **MiliStore**, para que o seu funcionamento seja o correcto funcionamento do **MiliStore**.

| Opções do MiliStore                                                                                   |
|----------------------------------------------------------------------------------------------------|
| Moeiki<br>E Limita arityos ao fornecedor Importação automática.                                       |
| Designação do cliante MiliStore Demo liúnero fiseal 123456798                                         |
| Directório de Importação                                                                              |
| /home/winrest/files/export/                                                                           |
| Última Importação         Directúrio do WinHEST         Importação<br>de<br>mestre                    |
| Cóiligo da Impressora 1                                                                               |
| Casa decimais (moeda) 2 Casas decimais (quantidade) 3                                                 |
| Base de dados                                                                                         |
| Compactar<br>base de dadosCópia de<br>segurançaEstrutura da<br>base de dadosPurga da<br>base de dados |
| Cancelar Vok                                                                                          |

#### Opções

Moeda - Configuração do símbolo monetário usado.

**Limita Artigos ao Fornecedor** - O **MiliStore** tem a opção de limitar as encomendas e recepções, a artigos que apenas possuam fornecedores relacionados. Se optar por activar esta opção tenha em conta que, para um artigo ser passível de encomenda ou recepção, terá que estar relacionado com, pelo menos, um fornecedor.

**Importação automática** - Activa ou desactiva a Importação automática dos dados de vendas do **WinREST**. A importação automática, se activada, é feita no arranque do **MiliStore**.

Designação do Cliente - Colocação do nome ou designação social do cliente.

Número Fiscal - Número fiscal do cliente identificado no campo anterior.

**Directório de importação** - Caminho para o directório onde se encontram os ficheiros de registo diários do **WinREST** a serem importados.

Última importação - Informação de qual a data do último dia de registos diários importados.

Directório do WinREST - Caminho para o directório onde está localizado o executável do WinREST.

**Importar Mestres** - Necessário para a importação integral dos mestres do **WinREST**. Só é necessário efectuar esta importação da primeira vez, isto se o **WinREST** exportar as alterações sempre que estas existam (Definições Gerais).

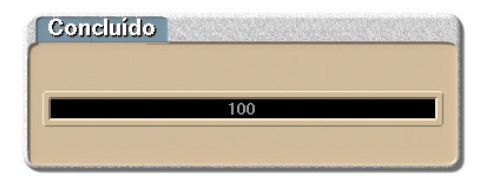

**Código da impressora** - Código interno do **WinREST** usado para imprimir os relatórios do *MiliStore*. Este código interno pode ser encontrado na janela de dispositivos do **WinREST**.

**Casas decimais (moeda)** - Definir o número de casas decimais que se pretende para os campos de edição de preços. De salientar que em algumas listas de consulta estes campos podem apresentar apenas duas casas decimais, devido ao espaço disponível.

• Valor por defeito – 2

**Casas decimais (quantidade)** - Definir o número de casas decimais que se pretende para os campos de edição de quantidades. De salientar que em algumas listas de consulta estes campos podem apresentar apenas duas casas decimais, devido ao espaço disponível.

• Valor por defeito – 2

#### Base de Dados

**Compactar base de dados** - Ao executar esta opção, é-lhe permitido poupar algum espaço de armazenamento, tornando a base de dados mais pequena.

**Cópia de segurança** - Permite fazer uma cópia de segurança da base de dados para um directório específico. Se não for indicado nenhum directório, a cópia de segurança será efectuada para o directório do MiliStore. Esta opção só está activada se o MiliStore estiver licenciado.

**Estrutura da base de dados** - Permite verificar todas as tabelas usadas pela aplicação, todos os campos pertencentes a essas mesmas tabelas e, os seus respectivos limites e composições.

**Purga da base de dados** - Elimina todos (mesmo todos) os dados da base de dados, anteriores à data indicada. O **WinREST** *MiliStore* automaticamente sugere a data de 1 (um) ano anterior à data actual. Dado que esta é uma operação de risco, é necessário introduzir uma password de acesso, para garantir que quem está a executar esta operação tem permissões para tal. O processo de introdução da password, é igual à entrada em manutenção do **WinREST**.

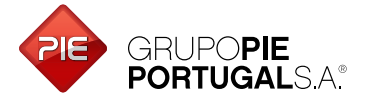

Edifício GrupoPIE Rua Dr. Artur Aires, 100 4490-144 Póvoa de Varzim T. 252 290 600 F. 252 290 601

Filial: Av. Infante D. Henrique, 345, 2º Piso 1800-218 Lisboa T./F. 217 958 450

www.grupopie.com